# Radio Port Configuration

# Contents

| Overview                                                    |
|-------------------------------------------------------------|
| Country-Code and Regulatory Procedures                      |
| Configuring Radio Settings 3-5                              |
| Creating a Radio Adoption Default Configuration             |
| Viewing and Configuring Properties                          |
| Configuring Radio Settings 3-12                             |
| Setting Advanced Radio Properties                           |
| Creating a Radio Configuration for a Particular Radio       |
| Configuring Properties                                      |
| Configuring Radio Settings for a Particular Radio           |
| Configuring Advanced Properties for a Particular Radio 3-32 |
| Configuring Multiple Radios at Once                         |
| Running ACS                                                 |
| Resetting a Radio                                           |
| Managing RP Radios                                          |
| Considerations for Enabling Client Roaming                  |
| Quality of Service (QoS) on RP Radios                       |
| WMM                                                         |
| SpectraLink Voice Priority (SVP)                            |

## Overview

The ProCurve Wireless Edge Services xl Module manages the ProCurve Radio Ports (RPs) 210, 220, and 230. Using their Ethernet port and one or two radios, these IEEE 802.11-compliant RPs grant wireless stations access to an Ethernet network.

RPs provide the radio signal and the physical connection to wireless users, but little intelligence on their own. Instead of configuring each RP individually through its own management interface, you manage them all centrally with the Wireless Edge Services xl Module. The advantage of this design is that the entire Wireless LAN System (the module together with its adopted RPs) is controlled together for consistent and transparent network access for all users.

In this chapter, you will learn how to configure Procurve RPs 210, 220, and 230 using the Wireless Edge Services xl Module's Web browser interface. You will first learn about the radio country codes, which ensure that radios operate at the frequencies and power levels specified by various countries' regulations.

You will then learn about creating radio configurations for the Wireless Edge Services xl Module to deploy to adopted RPs.

These configurations include basic settings such as a radio's channel, power, and rate sets. When configuring these settings, you must consider the method that radios should use to select their channel and the level at which to set radios' maximum power. You will also learn how to specify basic and supported data rates depending on the types of stations that a radio must support.

This chapter will also discuss setting advanced radio properties, which may be necessary when you want to:

- install an external antenna on a radio
- use a radio to support Voice-over-wireless LAN (VoWLAN) devices
- improve a radio's data throughput rate
- enable self healing functions on a radio

The ProCurve RPs 210, 220, and 230 support client roaming, which allows a mobile wireless station to maintain connectivity while moving from one radio coverage area to another. This chapter will give you a few guidelines for setting up wireless coverage to facilitate seamless roaming. More detailed instruc-

tions on enabling the best possible roaming between RPs adopted by multiple Wireless Edge Services xl Modules can be found in *Chapter 9: Fast Layer 2 Roaming and Layer 3 Mobility.* 

In addition, the ProCurve RPs improve quality of service (QoS) in the wireless network with support for Wi-Fi Multimedia (WMM). Each radio can divide outbound wireless traffic into four queues based on priority value or on WLAN. For example, voice traffic (if appropriately marked) is placed in the highest-priority queue. The default settings for each queue are designed to provide a high QoS for voice and video traffic from RPs to associated stations. The RPs' QoS capabilities are discussed with the capabilities of the Wireless LAN System as a whole in "Traffic Management (QoS)" on page 4-90 of *Chapter 4: Wireless Local Area Networks (WLANs)*.

# Country-Code and Regulatory Procedures

While IEEE has codified the international wireless network specifications and standards, each country has its own regulations for legal frequencies and wireless use requirements. It is important to be aware of your country's standards when configuring your network.

Setting a device's country code configures it to use radio settings that are legal in that country. You must set the country code on your ProCurve Wireless Edge Services xl Module before it will adopt RPs. Complete these steps:

- 1. Select Network Setup and click the Configuration tab.
- 2. In the **Country** field, use the drop-down menu to select your country. (See Figure 3-1.)
- 3. Click the **Apply** button.

Country-Code and Regulatory Procedures

| Network S     | etup                                                                                                    | Country code is not set. Use Network Setup page to set the country code. |
|---------------|----------------------------------------------------------------------------------------------------|--------------------------------------------------------------------------|
| Configuration | Module Statistics                                                                                            |                                                                          |
|               | System<br>System Name<br>Location<br>Contact<br>Date (MM/DD/YYYY)<br>Time (HH:MM:SS)<br>Time Zone<br>Country | Wireless Services                                                        |
|               |                                                                                                    | Apply Revert Help                                                        |

Figure 3-1. Configuring the Country Code

Refer to **http://www.hp.com/rnd/support/manuals/rports.htm** for information about each country's regulations and permissible radio settings.

# **Configuring Radio Settings**

You configure radio settings for the ProCurve RPs 210, 220, and 230 through the Wireless Edge Services xl Module.

The ProCurve RP 220 and 230 each have two built-in radios; one radio supports 802.11a standards while the other supports 802.11bg standards. The ProCurve 210 has a single radio that supports the 802.11bg standards. You can have multiple RPs on the network; the Wireless Edge Services xl Module manages the configurations for each type of radio on all of the RPs that it adopts.

The Wireless Edge Services xl Module stores two types of radio configurations:

- radio adoption default configurations
- specific radio configurations

Settings established in the first type of configuration are deployed to all radios when first adopted. In other words, the two radio adoption default configurations (one for each radio type) are like customized default configurations for RPs in your network.

The second type of configurations are targeted to particular radios. You can only create such a configuration for a radio after the Wireless Edge Services xl Module has identified it:

- You can alter the configuration of a radio that has been adopted and begun using the radio adoption default configuration.
- You can create a configuration for an RP radio that has been identified but not adopted.

When you create a configuration for a specific radio, the configuration is preserved even if the radio powers down.

You configure the same types of settings for adoption default and specific radio configurations, and the Web browser screens from which you do so look quite similar, as shown in Figure 3-2 and Figure 3-3.

| Nel | etwork Setup > Radio Adoption Defaults > Configuration |                      |      |                       |                     |         |   |  |  |
|-----|--------------------------------------------------------|----------------------|------|-----------------------|---------------------|---------|---|--|--|
| Co  | nfiguration                                            |                      |      |                       |                     | 802.11b | g |  |  |
|     | Properties                                             |                      |      | Radio Settings        |                     |         |   |  |  |
|     | Model                                                  | 200-series           |      | Placement             | Indoors             | •       |   |  |  |
|     | Radio Type                                             | 802.11bg             |      | Desired Chann         | el Random           | •       |   |  |  |
|     | 🗖 Dedicate this Radio                                  | as a Detector        |      | Desired Power         | 20                  | ▼ dBm   |   |  |  |
|     | 🗹 Single-channel sca                                   | n for Unapproved APs |      | R                     | 100<br>ate Settings | m₩      |   |  |  |
|     | Advanced Properties                                    |                      |      |                       |                     |         |   |  |  |
|     | Antenna Mode                                           | Diversity 💌          | RTS  | Threshold             | 2346                | bytes   |   |  |  |
|     | Maximum Stations                                       | 256                  | Bea  | con Interval          | 100                 | K-us    |   |  |  |
|     | Adoption Preference ID                                 | 0                    | Self | Self Healing Offset 0 |                     | dBm     |   |  |  |
|     | 🗖 Short Preambles or                                   | ıly                  |      |                       | DTIM Period         | Is      |   |  |  |
|     |                                                        |                      |      |                       |                     |         |   |  |  |
| Sta | tus:                                                   |                      |      |                       |                     |         |   |  |  |
|     |                                                        |                      |      | OK                    | Cancel              | Help    | - |  |  |

Figure 3-2. Default Configuration Screen for a Radio Type

The screen for configuring the radio adoption default settings is labeled **Network Setup** > **Radio Adoption Defaults** > **Configuration** > **Edit**. The top left on the screen reads **Configuration**, and the top right displays the radio type: 802.11a or 802.11bg. For ease of reference, this guide will call that screen a *radio type's default* **Configuration** screen.

The screen for configuring radio settings on a particular radio is labeled **Network Setup** > **Radio** > **Configuration** > **Edit**. The top left also reads **Configuration**, but the top right displays the description for that particular radio. The guide will refer to that screen as a *radio's* **Configuration** screen.

| Network S     | etup > Radio :                                                                                                    | > Configural | ion       |                     |                     |              | x             |
|---------------|----------------------------------------------------------------------------------------------------|--------------|-----------|---------------------|---------------------|--------------|---------------|
| Configurat    | ion                                                                                                    |              |           |                     |                     |              | RADIO1        |
| Prope         | rties                                                                                                    |              |           | 1                   | Radio Settings      |              |               |
| Radio         | Descr.                                                                                                    | RADI01       |           |                     | Placement           | Indoors 💌    | <u>Actual</u> |
| 🗆 De          | Dedicate this Radio as a Detector Single-channel scan for Unapproved APs Base Radio MAC 00-14-C2-A0-08-44 Radio Type 802.11bg |              |           | Desired Channel     | Random 💌            | 1            |               |
| ⊡ Sir         |                                                                                                    |              |           | Desired Power (dBm) | 20 💌                | 20           |               |
| Base<br>Radio |                                                                                                    |              |           |                     | ,<br>100 mW         |              |               |
| Index         | Гуре                                                                                                    | Static       |           |                     |                     | Rate Setting | IS            |
| Advan         | ced Properties                                                                                                    |              |           |                     |                     |              |               |
| Anten         | na Mode                                                                                                    | Div          | versity 💌 |                     | RTS Threshold       | 2346         | bytes         |
| Maxim         | um Stations                                                                                                    |              | 256       |                     | Beacon Interval     | 100          | K-us          |
| Adopti        | on Preference                                                                                                    | ID           | 0         |                     | Self Healing Offset | 0            | dBm           |
| 🗖 Sh          | ort Preambles                                                                                                    | s only       |           |                     |                     | DTIM Periods |               |
|               |                                                                                                    |              |           |                     |                     |              |               |
| Status:       |                                                                                                    |              |           |                     |                     |              |               |
|               |                                                                                                    |              |           |                     | ОК                  | Cancel       | Help          |

Figure 3-3. Configuration Screen for a Radio

Be careful to make configuration changes on the correct screen. Otherwise, the changes will not take effect as expected.

Table 3-1 summarizes how you edit the radio configurations and how the Wireless Edge Services xl Module deploys them. For more information, see *Chapter 1: Introduction*.

#### Table 3-1. Radio Configurations

|                      | Radio Adoption Default<br>Configuration        | Configuration for a Targeted Radio                                                                                                    |
|----------------------|------------------------------------------------|----------------------------------------------------------------------------------------------------|
| Configuration screen | Network Setup > Radio<br>Adoption Defaults     | Network Setup > Radio                                                                                                    |
| Deployed to          | any newly adopted radio                        | a particular, identified radio                                                                                                    |
| Deployed when        | the module adopts a new,<br>unconfigured radio | <ul> <li>the module adopts the<br/>unadopted, but identified, radio</li> <li>you apply changes to the<br/>configuration of an already<br/>adopted radio</li> </ul> |

## Creating a Radio Adoption Default Configuration

The Wireless Edge Services xl Module stores two radio adoption default configurations, one for 802.11a radios and one for 802.11bg radios. It deploys the configurations to radios on any unconfigured RP that it adopts. These configurations only affect newly adopted radios. Therefore, configuration changes do not take effect unless a new RP is adopted, and they only take effect on that new RP; RP radios adopted before the changes continue using the settings that they received either from the former radio adoption default configuration or from a targeted configuration.

The radio adoption default configurations included in the factory default settings for the Wireless Edge Services xl Module are shown in Table 3-2.

You should establish the settings best suited for most radios in your environment. Best practice is to alter these configurations before you install the RPs. You can then alter a particular radio's settings as necessary. (See "Creating a Radio Configuration for a Particular Radio" on page 3-25.)

| Setting                        | 802.11a                                                        | 802.11bg                                                                          |
|--------------------------------|----------------------------------------------------------------|-----------------------------------------------------------------------------------|
| Placement                      | Indoors                                                        | Indoors                                                                           |
| Channel                        | Random                                                         | Random                                                                            |
| Power                          | Depends on country code                                        | Depends on country code                                                           |
| Rate settings                  | Basic: 6, 12, 24<br>Supported: 6, 9, 12, 18, 24,<br>36, 48, 54 | Basic: 1, 2, 5.5, 11<br>Supported: 1, 2, 5.5, 6, 9, 11,<br>12, 18, 24, 36, 48, 54 |
| Antenna mode                   | Diversity                                                      | Diversity                                                                         |
| Maximum stations               | 64                                                             | 64                                                                                |
| RTS threshold (bytes)          | 2346                                                           | 2346                                                                              |
| Beacon interval (microseconds) | 100                                                            | 100                                                                               |
| Adoption preference ID         | 1                                                              | 1                                                                                 |
| DTIM period (beacons)          | 2                                                              | 2                                                                                 |
| Support short preamble         | —                                                              | No                                                                                |
| Self healing offset            | 0                                                              | 0                                                                                 |

#### Table 3-2. Radio Adoption Default Configurations

As described above, you establish settings for a radio adoption default configuration from a radio type's default **Configuration** screen. To access this screen, complete these steps:

1. Select Network Setup > Radio Adoption Defaults and click the Configuration tab.

This screen includes two rows, one for 802.11a and one for 802.11bg. Each row displays basic settings currently configured for that type of radio:

- placement
- channel
- power in dBm and power in mW

| Network Setup > Radio Adoption Defaults   |         |                       |    |      |  |  |  |  |
|-------------------------------------------|---------|-----------------------|----|------|--|--|--|--|
| onhiguration   WLAN Assignment   WMM      |         |                       |    |      |  |  |  |  |
| Show Filtering Options                    |         |                       |    |      |  |  |  |  |
| Type Placement Channel Power dBm Power mW |         |                       |    |      |  |  |  |  |
| 802.11a                                   | Indoors | Random                | 20 | 100  |  |  |  |  |
| 802.11bg                                  | Indoors | Random                | 20 | 100  |  |  |  |  |
|                                           |         |                       |    |      |  |  |  |  |
|                                           |         |                       |    |      |  |  |  |  |
|                                           |         |                       |    |      |  |  |  |  |
|                                           |         |                       |    |      |  |  |  |  |
|                                           |         |                       |    |      |  |  |  |  |
|                                           |         |                       |    |      |  |  |  |  |
|                                           |         |                       |    |      |  |  |  |  |
|                                           |         |                       |    |      |  |  |  |  |
|                                           |         |                       |    |      |  |  |  |  |
|                                           |         |                       |    |      |  |  |  |  |
|                                           |         |                       |    |      |  |  |  |  |
|                                           |         |                       |    |      |  |  |  |  |
|                                           |         |                       |    |      |  |  |  |  |
|                                           |         |                       |    |      |  |  |  |  |
|                                           |         |                       |    |      |  |  |  |  |
|                                           |         |                       |    |      |  |  |  |  |
|                                           |         |                       |    |      |  |  |  |  |
|                                           |         | Filtering is disabled |    |      |  |  |  |  |
|                                           |         |                       |    |      |  |  |  |  |
| Edit                                      |         |                       |    | Help |  |  |  |  |

Figure 3-4. Accessing the Radio Adoption Default Configurations

- 2. Select the radio type for which you want to alter the configuration.
- 3. Click the **Edit** button. The **Configuration** screen for that radio type is displayed. (See Figure 3-5.)

| figuration         | Multiplini Deraults > Col | inguration                | 002.44                    |
|--------------------|---------------------------|---------------------------|---------------------------|
| inguration         | Model                     |                           | 802.11                    |
| Properties         |                           | Radio Setti               | ngs                       |
| Model              | 200-series                | Radio Type <sup>ent</sup> | Indoors                   |
| Radio Type         | 802.11bg 🚽                | Desired Ch                | annel Random 💌            |
| 🗌 Dedicate this R  | adio as a Detector 🔫 🗕    | Desired Po                | wer 20 dBm                |
| 🗹 Single-channel   | scan for Unapproved APs   |                           | Rate Settings             |
| Advanced Propertie | es det                    | ckground AP<br>tection    | Dedicated to<br>detecting |
| Antenna Mode       | Diversity 💌               | RTS Threshold             | rogue APs                 |
| Maximum Stations   | 256                       | Beacon Interval           | 100 K-us                  |
| Adoption Preferenc | e ID 0                    | Self Healing Offs         | et 0 dBm                  |
| 🔲 Short Preamble   | s only                    |                           | DTIM Periods              |
| ius:               |                           |                           |                           |
|                    |                           | ОК                        | Cancel Help               |

Figure 3-5. Radio Adoption Default Configuration Properties

This screen includes three sections: **Properties**, **Radio Settings**, and **Advanced Properties**. In the following sections, you will learn how to configure each of the settings on this screen.

#### Viewing and Configuring Properties

For the most part, you view, rather than configure, settings in this section. The **Model** field indicates that these radio settings apply to the 200 series ProCurve RPs, and the **Radio Type** field indicates for which 802.11 mode you are configuring settings.

You can also define all radios of this mode as dedicated detectors.

**Adopting Radios as Detectors.** To increase network security, you can configure a radio to constantly scan for neighboring access points (APs) not connected to this Wireless Edge Services xl Module. Such a radio is called a detector, and it cannot provide a connection for wireless stations.

When you configure this setting as part of the default configuration, you dedicate all radios of that 802.11 mode. For example, if your network does not include any stations that use 802.11a mode, you could dedicate all 802.11a radios in your network to scanning for rogue APs. (Note, however, that these radios will only detect APs operating in an 802.11a channel.)

NoteAs a security measure, you can configure all RPs to be adopted as detectors.In this way, no RP radio can send wireless traffic into your network until you<br/>access the settings for that particular radio and disable the dedicated detector<br/>option.

For more information on AP detection, see *Chapter 13: Wireless Network Management*.

To configure all RP radios of a particular type (802.11a or 802.11bg) to be adopted as dedicated detectors, complete these steps:

- 1. Select Network Setup > Radio Adoption Defaults and click the Configuration tab.
- 2. Select the correct radio type and click the **Edit** button.
- 3. Check the **Dedicate this Radio as a Detector** box.
- 4. Click the **OK** button.

**Enabling a Single-Channel Scan for Unapproved APs.** A dedicated detector radio sends probes for unapproved APs on all allowed channels in its frequency, but does not support wireless stations. To allow RP radios to detect some APs, while still supporting stations, enable the radios to scan for rogue APs only on their individual channels.

To configure single-channel scanning on all adopted RP radios of a particular type (802.11a or 802.11bg), complete these steps:

- 1. Select Network Setup > Radio Adoption Defaults and click the Configuration tab.
- 2. Select the correct radio type and click the **Edit** button.
- 3. Check the Single-channel scan for Unapproved APs box.
- 4. Click the **OK** button.

#### **Configuring Radio Settings**

Configure the basic radio settings in the default **Configuration** screen's **Radio Settings** section, as shown in Figure 3-6. These settings include:

- radio placement
- channel selection method
- transmit power
- rate settings

You should configure the settings in this order; the radio placement setting dictates available channel options, and the channel selection method affects available power levels.

| Ne  | twork Setup > Radio A | doption Defaults > Cor | nfiguration         | <u>x</u>      |
|-----|-----------------------|------------------------|---------------------|---------------|
| Co  | nfiguration           |                        | Placement           | 802.11bg      |
|     | Properties            |                        | Radio Settings      |               |
|     | Model                 | 200-series             | Placement           | Indoors 💌     |
|     | Radio Type            | 802.11bg               | Desired Channel     | Random 💌      |
|     | 🗖 Dedicate this Rad   | io as a Detector       | Desired Power       | 20 dBm        |
|     | 🔽 Single-channel so   | an for Unapproved APs  | Rate                | e Settings    |
|     | Advanced Properties   |                        | Power Options       | Rate Settings |
|     | Antenna Mode          | Diversity 💌            | RTS Threshold       | 2346 bytes    |
|     | Maximum Stations      | 256                    | Beacon Interval     | 100 K-us      |
|     | Adoption Preference I | D 0                    | Self Healing Offset | 0 dBm         |
|     | □ Short Preambles     | only                   |                     | DTIM Periods  |
| Sta | atus:                 |                        |                     |               |
|     |                       |                        | ОК                  | Cancel Help   |

Figure 3-6. Radio Adoption Default Configuration Radio Settings

**Defining the Radio Placement.** You can configure a radio for indoor use or for outdoor use. Because a radio adjusts its power and channel settings according to its placement, it is important to configure this setting accurately. Not doing so can create various problems, and can even cause you to break the law. For example, an outdoor RP may need to transmit at higher power to overcome distance-based signal loss, but an indoor RP should broadcast at a lower power to accommodate closer stations and minimize interference with other local RPs. In addition, some countries allow certain channels to be used only outdoors.

Unless you are certain that all RPs will operate outdoors, you should leave the **Placement** setting at Indoors for the radio adoption default configurations. You can override the setting for outdoor RP radios after they are installed. (See "Configuring Radio Settings for a Particular Radio" on page 3-30.)

To define the RP placement, complete these steps:

- 1. Select Network Setup > Radio Adoption Defaults and click the Configuration tab.
- 2. Select the radio type and click the **Edit** button.
- 3. In the **Radio Settings** section, in the **Placement** field, use the drop-down menu to select Indoors or Outdoors.
- 4. Click the **OK** button.

**Configuring the Desired Channel Selection Method.** The 802.11 standards allow RPs to transmit and receive data on several radio channel frequencies within the frequency specified for a particular mode. For example, the 2.4 GHz range (for 802.11bg) includes 14 channels, some of which are allowed only in certain countries.

The Wireless Edge Services xl Module allows newly adopted radios to select a channel in one of two ways:

- **Randomly**—When each RP radio is adopted, it automatically selects a random channel within the acceptable frequencies.
- Using auto channel select (ACS)—The Wireless Edge Services xl Module helps radios to select the best channel based on noise and signal properties.

The default configuration is Random.

To specify how newly adopted radios should select a channel, complete these steps:

- 1. Select Network Setup > Radio Adoption Defaults and click the Configuration tab.
- 2. Select the radio type and click the **Edit** button.

- 3. In the **Desired Channel** field, use the drop-down menu to select either Random or ACS.
- 4. Click the **OK** button.

If you want to set channels manually, then you must do so for particular radios after they are adopted. (See "Configuring Radio Settings for a Particular Radio" on page 3-30).

**Setting the Desired Radio Power.** After you have selected a channel, you must select the radio power. Available settings are determined by previously defined channel and location settings. A radio's power determines the broad-cast radio frequency (RF) signal strength in dBm. It is important to set the power level to a value that is strong enough to clearly reach all the stations, but not so strong that the RF signal is garbled, overwhelms stations, or interferes with other RPs. The maximum broadcast power may also be governed by local and national restrictions. The optimal power level for a particular channel is best determined by a site survey prior to installation.

You might need to set a higher power to ensure RF coverage when:

- a radio experiences electromagnetic interference—for example, from a nearby microwave oven or from other wireless technology
- the distance between the RP and wireless stations is long

Likewise, you may need to decrease the RF power level when:

- the radio is close to other RP radios (unintentionally overlapping RF coverage may cause lost packets and complicate roaming)
- the radio uses an external antenna

The default radio power setting for 802.11bg radios is 20 dBm, and the default setting for 802.11a radios is 20 dBm. However, this default might change based on your country code.

To set the radio power, complete these steps:

- 1. Select Network Setup > Radio Adoption Defaults and click the Configuration tab.
- 2. Select the radio type and click the **Edit** button.
- 3. In the **Desired Power (dBm)** field, use the drop-down menu to select the default power setting that you have determined for radios of this type.
- 4. Click the **OK** button.

# **Note** A warning box may be displayed, reminding you to be careful when setting a power for a radio that is using external antennas. Verify that the power and channel settings are within local limits, and then click the **OK** button.

**Configuring Rate Settings.** You can specify the data rates, in Mbps, that default radios support for traffic passing between the radio and a station. These data rates determine the types of wireless stations that radios will support.

On the default **Configuration** screen for a radio type, click the **Rate Settings** button to display a screen similar to the one shown in Figure 3-7.

| Network Setup > | Radio Adop 🗙     |
|-----------------|------------------|
| Rate Settings   | 802.11bg         |
| Basic Rates:    | Supported Rates: |
| <b>V</b> 1      | 1                |
| 2               | 2                |
| 5.5             | 5.5              |
| 6               | 6                |
| 9               | 9                |
| <b>V</b> 11     | 11               |
| 12              | 12               |
| 18              | 18               |
| 24              | 24               |
| 26              | 36               |
| 48              | 48               |
| 54              | 54               |
| Clear           | all rates        |
| Status:         |                  |
| ОК              | Cancel 🚺 Help    |

Figure 3-7. Rate Settings Screen

On this screen, you can set basic and supported rates. The data rates displayed depend on which type of radio you are configuring.

The basic rates are rates for which RP radios advertise support. A radio uses and allows stations to use basic rates for:

- management frames
- broadcast frames
- multicast frames

Such frames are sent to all stations associated to a basic service set (BSS); therefore, if an RP is to support 802.11b stations, it must use only the rates (1, 2, 5.5, and 11 Mbps) supported by those slower stations.

If an 802.11bg radio does not need to support 802.11b stations, you can set the basic rates to g only rates (for example, 6, 12 and 24). The higher data rates for management and broadcast traffic can improve performance in the wireless network. They also prevent the 802.11b stations from associating to the RP radio and slowing the network. Such a setting is sometimes called 802.11g only mode.

To select basic data rates for newly adopted radios of a particular type, complete these steps:

- 1. Access the **Rate Settings** screen for the radio type:
  - a. Select Network Setup > Radio Adoption Defaults and click the Configuration tab.
  - b. Select the radio type and click the **Edit** button.
  - c. Click the Rate Settings button.
- 2. In the **Basic Rates** column, check the boxes next to the data rates that radios should use for management, broadcast, and multicast traffic.

By default, the station supports both 802.11b and 802.11g stations with basic rates 1, 2, 5.5, and 11.

To configure Wi-Fi g-only or pure-g mode on an 802.11bg radio, deselect 1, 2, 5.5, and 11 and select 6, 12, and 24.

3. Configure supported rates, as described below, or finish configuring rate settings by clicking the **OK** button.

The supported rates are data rates that the radio will allow for all other traffic. The radio automatically selects the most efficient rate to a station based on factors such as error rate and the distance to that station.

Basic rates are automatically included as supported rates, but you can configure additional data rates. The additional rates allow stations that support higher data rates to actually use them, possibly improving network performance.

In addition, even when you have selected g rates (such as 6, 12, and 24) for the basic rates, you should consider allowing b rates (1, 2, 5.5, and 11) for the supported rates. 802.11b stations still cannot connect to the WLAN, but RPs and 802.11g stations can use the b rates to avoid interference from any 802.11b stations that might be in the vicinity. Adding the b rates to the supported rates is characteristic of Wi-Fi g-only mode (as opposed to pure-g mode): Wi-Fi g-only protects against 802.11b interference.

To select supported data rates for newly adopted radios of a particular type, complete these steps:

- 1. Access the **Rate Settings** screen for the radio type.
- 2. In the **Supported Rates** column, check the boxes next to the additional data rates that you want the radio to support.
- 3. Click the **OK** button.

To deselect all of a radio's data rates at once, click the **Clear All Rates** button. Remember, however, that you must configure at least one basic data rate for the radio. Otherwise, an error message will be displayed when you click the **OK** button, as shown in Figure 3-8.

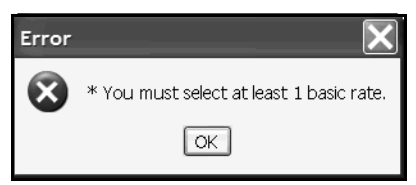

Figure 3-8. Clear All Rates Error Message.

Setting Advanced Radio Properties

The third section of a radio type's default **Configuration** screen allows you to configure advanced radio properties. You can:

- alter the antenna mode
- limit the maximum number of stations supported by the radio
- set an adoption preference ID
- require support for the short preamble (typically, to raise data rates in a network that includes only 802.11g stations or VoWLAN devices)
- improve wireless network performance by fine tuning:
  - the Request to Send (RTS) threshold
  - the delivery traffic indication messages (DTIM) and beacon intervals
- set the self healing offset in networks that use neighbor recovery

The **RTS Threshold**, **Beacon Interval**, and **Self Healing Offset** fields are accompanied by a column that describes the units in which these settings are configured. For example, the RTS threshold is configured in bytes, and the beacon interval is configured in units of 1,000 microseconds (or 1 millisecond).

| Network Setup > Radio Adoption Defaults > Configu                        | iration X                |
|--------------------------------------------------------------------------|--------------------------|
| Configuration                                                            | 802.11bg                 |
| Properties                                                               | Radio Settings           |
| Model 200-series                                                         | Placement Indoors 💌      |
| Radio Type 802.11bg                                                      | Desired Channel Random 💌 |
| Dedicate this Radio as a Detector                                        | Desired Power 20 dBm     |
| Single-channel scan for Unapproved APs                                   | Options<br>Rate Settings |
| Max Stations Antenna Mode Advanced Properties Antenna Mode Diversity R R | TS Threshold 2346 bytes  |
| Adoption Preference ID 0 S                                               | elf Healing Offset       |
| Status: Adoption Pre                                                     | f ID                     |
| Short Preamble                                                           | OK Cancel Help           |

Figure 3-9. Radio Adoption Default Configuration Advanced Properties

**Setting the Antenna Mode.** A diversity antenna consists of two closely spaced matching antennas designed to minimize small gaps in coverage: the RP automatically selects the antenna that provides the strongest signal to a particular station. The ProCurve RPs 210 and 230 always use their internal omnidirectional diversity antennas, and the default setting for the antenna mode is **Diversity**.

You may need to change the antenna mode for RP 220s, which use external antennas. ProCurve Networking offers a variety of 2.4 and 5 GHz external antennas for both indoor and outdoor use. Depending on its design, each antenna offers a different pattern of coverage; some of the antennas are diversity antennas and some are not. You connect the diversity antennas to both SMA connectors on the radio. You connect non-diversity external antennas to only one of the SMA connections (marked either primary or secondary).

You can select one of three options for the antenna mode: diversity, primary, and secondary. The Diversity option requires the RP radio to have a diversity antenna (either internal or external). If an RP radio uses a non-diversity external antenna, you must specify to which connector you have attached it by selecting **Primary** or **Secondary**.

**Note** If your network includes a mix of models in the ProCurve RP 200 Series, or a mix of external antenna types, you should also customize the antenna mode for specific radio configurations. See "Configuring Advanced Properties for a Particular Radio" on page 3-32.

To configure newly adopted radios to use a specific antenna mode, complete these steps:

- 1. Select Network Setup > Radio Adoption Defaults and click the Configuration tab.
- 2. Select the radio type and click the **Edit** button.
- 3. In the **Advanced Properties** section, in the **Antenna Mode** field, use the dropdown menu to select Diversity, Primary, or Secondary.
- 4. Click the **OK** button.

**Defining the Maximum Number of Stations.** To ensure that all stations receive enough bandwidth and transmission time, you can limit the number of stations that can associate with a radio. Each radio can handle an absolute maximum of 64 wireless stations, but you may set a lower maximum to help ensure better quality.

To configure the maximum number of stations that you want radios in your network to handle, complete these steps:

- 1. Select Network Setup > Radio Adoption Defaults and click the Configuration tab.
- 2. Select the radio type and click the **Edit** button.
- 3. In the **Advanced Properties** section, in the **Maximum Stations** field, enter the maximum number of stations (up to 64) for radios to support.
- 4. Click the **OK** button.

**Setting the Adoption Preference ID.** The adoption preference ID influences which of two or more Wireless Edge Services xl Modules in a system adopts an RP, helping you to control RP adoption. You might alter this setting to ensure that the same module adopts all RPs in the same area.

A Wireless Edge Services xl Module preferentially adopts RPs that have the same ID as the module itself. (See "Configure an Adoption Preference for the Module" on page 10-28 in *Chapter 10: Redundancy Groups* for instructions on setting this ID.)

You have several options for setting the radio adoption default adoption preference ID:

- Set the radio adoption default preference ID to match the Wireless Edge Services xl Module's adoption preference ID, which allows the module to adopt any RPs that it detects. To move an RP to a different module, change the preference ID for one of the radios on that particular RP. (See "Configuring Advanced Properties for a Particular Radio" on page 3-32.)
- Set the radio adoption default preference ID to match the ID configured on a different Wireless Edge Services xl Module, pushing all RPs toward that second module. You might use this option to have a single module pre-adopt all RPs. You can then set adoption preference IDs in configurations targeted to specific radios and move some of the RPs to different modules.
- Leave the radio adoption default preference ID at 0 (the default), no matter the ID on this Wireless Edge Services xl Module. This configuration allows the module to adopt any RP that it detects, unless a preference ID set up in a targeted configuration pushes the RP toward a different module.

#### Note

Configuring the adoption preference ID in the radio adoption default configuration is only one part of the overall process of configuring adoption preference IDs—and not always a necessary one. See "Setting up Adoption Preference IDs to Control RP Adoption" on page 10-24 of *Chapter 10: Redundancy Groups* for instructions on this process.

To set the adoption preference ID for all RP radios that this Wireless Edge Services xl Module adopts, complete these steps:

- 1. Select Network Setup > Radio Adoption Defaults and click the Configuration tab.
- 2. Select the radio type and click the **Edit** button.
- 3. In the **Adoption Preference ID** field, enter a preference ID number from 1 through 65,535. (The default is 1.)

Set a matching adoption preference ID on the Wireless Edge Services xl Module that should adopt these RPs when they are installed in their final location. (To set the ID, on the **Network Setup** > **Radio** screen, click the **Global Settings** button.) 4. Click the **OK** button.

To force another Wireless Edge Services xl Module to adopt a particular radio, change the radio's preference ID to the ID on that second module, as explained in "Configuring Advanced Properties for a Particular Radio" on page 3-32.

**Enabling Support for a Short Preamble.** As part of the 802.11 standards, stations and radios are required to prepend a preamble to transmitted frames. A preamble is a known string of bits that signals the destination device to prepare to receive data, and alerts all devices sharing a common channel that a data transmission is beginning.

There are two types of preambles: a long preamble and a short preamble. It takes a maximum of 192 ms to process the long preamble and 96 ms to process the short preamble. Because the short preamble yields about 50 percent savings in frame overhead, it can improve the throughput of a network, particularly one transmitting traffic such as VoWLAN and streaming video frames.

However, 802.11b devices do not support the short preamble, and by default, RP 802.11bg radios allow stations to use either the short or the long preamble. You can configure these radios to require the short preamble—raising overall throughput in wireless cells. But you should never require the short preamble in an environment with any 802.11b stations; this configuration prevents your wireless devices from avoiding interference with those stations.

The short preamble is part of the 802.11a standard. So you cannot configure this option for radios of that type: the short preamble is always required.

To configure 802.11bg radios to support a short preamble, complete these steps:

- 1. Select Network Setup > Radio Adoption Defaults and click the Configuration tab.
- 2. Select the radio type and click the **Edit** button.
- 3. Check the Short Preambles only box.
- 4. Click the **OK** button.

**Setting the RTS Threshold.** Your wireless network may have "hidden" stations: two stations that can each hear RP beacons but cannot hear each other's transmissions because of a wall or other barrier between them. Because these stations cannot detect contention from each other, their frames may collide; valuable transmission time is spent in resending data.

Stations can avoid transmitting at the same time by exchanging RTS and Clear to Send (CTS) packets with the RP. A wireless station sends an RTS packet to notify the radio that it would like to transmit. If the channel is clear, the radio sends a CTS packet to the requesting station. This procedure clears the air for a specific transmission when many stations may be contending for transmission time.

Employing RTS/CTS exchanges can result in fewer data collisions and better communication with hidden or obscured nodes. However, the RTS/CTS exchange itself consumes bandwidth and can increase latency and reduce data-frame throughput.

You can set an RTS threshold size, in bytes, which determines when an RTS/ CTS exchange must be made. If a station wants to send a data frame larger than the threshold size, it must exchange RTS/CTS frames with the radio. Otherwise, it can follow typical 802.11 procedures.

It is important to consider the needs of your wireless network when setting this threshold. If your network has a high level of wireless traffic, hidden stations, or interference, you should set a lower RTS. However, if your network has a relatively low amount of wireless traffic and transmission contention, you could set a higher RTS to allow a higher data throughput.

To configure the RTS threshold for adopted radios of a particular type, complete these steps:

- 1. Select Network Setup > Radio Adoption Defaults and click the Configuration tab.
- 2. Select the radio type and click the **Edit** button.
- 3. In the **RTS Threshold** field, enter the data frame size, in bytes, at which a station must send an RTS frame.

The default threshold is 2,346 bytes, which means that the RTS/CTS exchange will never be used (because 2,346 bytes is the maximum size for an 802.11 frame).

4. Click the **OK** button.

**Setting the Beacon Interval.** A beacon is an 802.11 management frame that is broadcast by an RP radio to advertise its presence as a network point of access and to keep the network synchronized. Beacon frames include information such as:

- the service set identifier (SSID) for a WLAN
- the RP radio's basic SSID (BSSID) (media access control [MAC] address)
- the broadcast destination address
- a time stamp for synchronization
- indicators about traffic and delivery, such as DTIMs

To let stations sleep longer and preserve battery life, you can increase the time between beacons. Decreasing the beacon interval, on the other hand, helps to support streaming multicast audio and video applications that are jitter-sensitive.

To adjust the default beacon interval for radios in your network, complete these steps:

- 1. Select Network Setup > Radio Adoption Defaults and click the Configuration tab.
- 2. Select the radio type and click the **Edit** button.
- 3. In the Advanced Properties section, enter a value in the Beacon Interval field.

This value determines the time that the radio allows between sending beacons. You specify the beacon interval in units of 1,000 ms. The default setting is 100,000 ms.

4. Click the **OK** button.

**Setting the DTIM Period.** The DTIM is a known string of bits that can be sent in a beacon frame. The DTIM notifies wireless stations using power save that the RP has buffered broadcast or multicast frames that it will be sending soon. DTIMs are simple data frames that do not require an acknowledgement, so stations sometimes miss them. To overcome this, RPs are configured to send periodic DTIMs out on beacons until the data is sent.

To allow wireless stations to sleep longer between transmissions, you can increase the number of beacons between DTIMs. This helps to preserve battery life for the wireless station. However, spacing DTIMs further apart increases the chance that a station may miss the DTIM, which can cause increased jitter and delay. To support streaming multicast audio and video or other jitter-sensitive applications, you can decrease the number of beacons between DTIMs.

The default DTIM period on all BSSIDs is 2 beacons.

To set the default number of beacons between DTIMs that radios in your network broadcast, complete these steps:

- 1. Select Network Setup > Radio Adoption Defaults and click the Configuration tab.
- 2. Select the radio type and click the **Edit** button.
- 3. In the DTIM field, enter the number of beacons between DTIMs.
- 4. Click the **OK** button.

**Setting the Self Healing Offset.** In a wireless network that implements neighbor recovery, an RP radio may increase its power to compensate for a failed RP. In this case, by default, power is increased to the country's regulatory maximum. However, when RPs are situated close to each other or when they use external antennas, transmitting at this power may cause interference or even illegal operation.

To prevent such interference, set a self healing offset, which is subtracted from the radio's maximum power to produce a new maximum for the RP radio responding to a failed neighbor. (For more information on neighbor recovery, see *Chapter 13: Wireless Network Management.*)

Like the radio's normal power setting, the self healing offset is configured in terms of dBm. The default value is 0. For additional information on determining an appropriate offset value, see the documentation shipped with the RP.

To set the default self healing offset for radios in a network that uses neighbor recovery, complete these steps:

- 1. Select Network Setup > Radio Adoption Defaults and click the Configuration tab.
- 2. Select the radio type and click the **Edit** button.
- 3. In the **Self Healing Offset** field, specify the self healing offset value.
- 4. Click the **OK** button.

**Note** Like the desired power setting, you may need to tailor the self healing offset from radio to radio. To learn how to configure a self healing offset for a particular radio, see "Configuring Advanced Properties for a Particular Radio" on page 3-32.

## Creating a Radio Configuration for a Particular Radio

When the Wireless Edge Services xl Module is powered on, it can identify and adopt the RPs that are connected to the network. In "Creating a Radio Adoption Default Configuration" on page 3-8, you learned how to configure the settings that the module deploys to RPs when first adopted.

In this section, you will learn about configuring override settings for particular identified radios. A radio's **Configuration** screen (accessed through the **Network Setup** > **Radio** > **Configuration** screen) allows you to modify radios' settings and properties. (See Figure 3-10.) The Wireless Edge Services xl Module associates these settings with the MAC address of the targeted radio and always deploys this configuration to it, instead of the radio adoption default configuration.

Most settings are established for particular radios in much the same way as they are established in the radio adoption default configuration. (You simply specify the setting on a particular radio's **Configuration** screen instead of on a radio type's default **Configuration** screen.)

This section will explain how to alter settings for a particular radio; however, it will focus on settings that are configured only for particular radios, not as a part of a radio adoption default configuration. For more detailed information on other settings, refer to sections in "Creating a Radio Adoption Default Configuration" on page 3-8.

| Ν                                                | Network Setup > Radio |               |                |                 |               |                |           |                                                     |                                |                     |
|--------------------------------------------------|-----------------------|---------------|----------------|-----------------|---------------|----------------|-----------|-----------------------------------------------------|--------------------------------|---------------------|
| С                                                | onfigurat             | tion Statisti | cs WLAN A      | ssignment       | WMM           |                |           |                                                     |                                |                     |
|                                                  |                       |               |                |                 |               |                |           | Unconfigured radios are<br>use "Global Settings" to | automatically<br>o change this | adopted,<br>option. |
|                                                  |                       | Show Fi       | Itering Optior | <u>is</u> 💿 Vie | ew By Page    | 🔿 View all     | << <      | Page 1 of 1 Go                                      | >>>                            |                     |
|                                                  | Index                 | Name          | RP Type        | Туре            | Adopted       | RP Ethernet    | MAC       | Base Radio<br>MAC                                   | State                          | VLAN                |
|                                                  | 1                     | RADIO1        | 200-series     | 802.11bg        | ×             | 00-14-C2-A0-2E | 3-AD      | 00-14-C2-A0-40-B4                                   | Normal                         | 2100                |
|                                                  | 2                     | RADIO2        | 200-series     | 802.11a         | ~             | 00-14-C2-A0-2E | B-AD      | 00-14-C2-A0-01-28                                   | Normal                         | 2100                |
|                                                  | 3                     | RADIO3        | 200-series     | 802.11bq        | ~             | 00-14-C2-A0-3E | 3-64      | 00-14-C2-A0-08-44                                   | Normal                         | 2100                |
| ľ                                                | 4                     | RADIO4        | 200-series     | 802.11bg        | ×             | 00-14-C2-A0-0E | 3-44      |                                                     |                                |                     |
|                                                  | 5                     | RADIO5        | 200-series     | 802.11a         | ×             | 00-14-C2-A0-OE | 3-44      |                                                     |                                |                     |
|                                                  |                       |               |                | Filt            | ering is dis: | abled Page 1   | of 1 load | led.                                                |                                |                     |
|                                                  | Properti              | ies           |                |                 |               |                |           |                                                     |                                |                     |
|                                                  | Desired               | l Channel     | Random         |                 | Desired F     | °ower (dBm)    | 20        | Placement                                           | Indoo                          | rs                  |
| Actual Channel 1 Actual Power 20 Last Adopted 0: |                       |               |                |                 |               |                | 0:16:5    | i5                                                  |                                |                     |
| (                                                | Edit                  | Delete        | e Add          | Too             | s >           |                |           | LLDP Global Se                                      | ttings                         | 🛛 Help              |

Figure 3-10. Network Setup > Radio > Configuration Screen

The **Network Setup** > **Radio** > **Configuration** screen lists all of the radios that the Wireless Edge Services xl Module has identified and their current settings and status. Radios are listed by index number. (The first radio that the module identifies is typically assigned the first index, and so on.) Radios are further identified by a name and a type.

Refer to the **Adopted** column to determine whether an identified radio has actually been adopted.

**Note** An RP does *not* have to be adopted before you create a configuration for its radio (or radios); it can simply be identified in the list. An an unadopted radio might display in the list because:

- the module had once adopted the RP
- you added the RP radio manually using the **Add** button

To create the configuration, select the unadopted radio, click the **Edit** button, and configure the settings. The Wireless Edge Services xl Module deploys the configuration *after* it adopts the RP.

For each RP radio, the **Network Setup** > **Radio** screen lists information in these columns:

- Index—the radio's index number, by default assigned in the order in which radios are adopted
- **Name**—a descriptor for the radio. The default name is "RADIOX," in which X is the radio's index number.
- **RP Type**—the model of the RP that includes this radio
- **Type**—the 802.11 mode for the radio
- Adopted—the radio's adoption state (a green check mark for adopted and a red X for not adopted)
- **RP Ethernet MAC**—the MAC address on the *RP*'s Ethernet interface

Use this MAC address to identify the RP for manual adoption.

- **Base Radio MAC**—the MAC address on the *radio*. As you can see in Figure 3-10, two radios can be on the same RP and have the same RP Ethernet MAC address.
- **State**—whether the radio associates with stations (Normal) or exclusively scans for neighboring APs (Detector)
- VLAN—the VLAN on which the RP was adopted. By default, the Radio Port VLAN is 2100. However, you can change the VLAN. If an RP is adopted at Layer 3, the VLAN column shows a non-Radio Port VLAN.

The **Properties** section at the bottom of the screen displays the actual settings that the selected radio is using. For example, you can check the radio's channel and transmit power. The **Last Adopted** field shows in hours, minutes, and seconds the length of time since the radio was most recently adopted.

The following sections of the guide will explain how to configure settings on the radio's **Configuration** screen.

To view the **Configuration** screen for a particular radio, complete these steps:

- 1. Select Network Setup > Radio and click the Configuration tab.
- 2. Select the radio that you want to configure and click the **Edit** button.

Like the default **Configuration** screen for a radio type, a particular radio's **Configuration** screen includes three sections: **Properties**, **Radio Settings**, and **Advanced Properties**. These are described in the following sections.

| Net | work Setup > Radio : | > Configuration | ı           |              |                |           | ×      |  |
|-----|----------------------|-----------------|-------------|--------------|----------------|-----------|--------|--|
| Coi | nfiguration .        |                 |             |              |                |           | RADIO1 |  |
|     | Properties           | Detector        | Rad         | lio Settings |                |           |        |  |
|     | Radio Descr. 🔪       | RADI01          | 01          |              | roved APs      | Indoors   | Actual |  |
|     | 🗖 Dedicate this Ra   | dio as a Detect | or 🖌        |              | sired Channel  | Random    | ▼ 1    |  |
|     | 🗹 Single-channel s   | can for Unappr  | oved APs-   | ┛_           |                |           |        |  |
|     | Base Radio MAC       | 00-14-C2-A0-    | 08-44 🗲     |              | sired Power (d | Bm) [20   | 20     |  |
|     | Radio Type           | 802.11bg 🔫      |             |              |                | 100 mW    |        |  |
|     | Index Type           | Static 🔫        | MAC Address |              |                | Rate Se   | ttings |  |
|     | Advanced Properties  | ,               | Radio       | о Туре       |                |           |        |  |
|     | Antenna Mode         | Index           | Туре        | RTS          | Threshold      | 2346      | bytes  |  |
|     | Maximum Stations     |                 | 256         | Beac         | on Interval    | 100       | K-us   |  |
|     | Adoption Preference  | ID 🗌            | 0           | Self         | Healing Offset | 0         | dBm    |  |
|     | Short Preambles      | only            |             |              |                | DTIM Peri | ods    |  |
|     |                      |                 |             |              |                |           |        |  |
| Sta | tus:                 |                 |             |              |                |           |        |  |
|     | OK Cancel Help       |                 |             |              |                |           |        |  |

Figure 3-11. Radio Configuration Properties

**Configuring Properties** 

The **Properties** section on a radio's **Configuration** screen differs from that in a radio type's default **Configuration** screen: the radio's reports more detailed information about the specific radio, including the radio's base MAC address, its radio type, and its index type. In the **Properties** section, you can set an appropriate description for this radio and define the radio as a dedicated detector.

**Setting the Radio Description.** While configuring a radio description will not affect radio functions, doing so can save time and effort when managing or troubleshooting your wireless network.

The default radio description is "RADIO" followed by the radio's index number. For example, the radio that has been assigned to index 1 has "RADIO1" as its description. It is often a good idea to describe a radio according to its intended coverage area or function. To modify the description, complete these steps:

- 1. Select **Network Setup** > **Radio** and click the **Configuration** tab.
- 2. In the **Radio Descr.** field, enter a text string of up to 20 characters to describe the radio.
- 3. Click the **OK** button.

**Dedicating a Radio as a Detector for Unapproved APs.** You can dedicate a particular radio to detecting APs in your environment. Such a radio constantly scans for neighboring APs on *all* allowed channels, but it does not support stations.

To enable this function, complete these steps:

- 1. Select Network Setup > Radio and click the Configuration tab.
- 2. Select the radio that you want to configure and click the Edit button.
- 3. Check the **Dedicate this Radio as a Detector** box.
- **Note** If you enabled this function in the radio adoption default configurations as a security feature, you can uncheck this box to enable an authorized radio to support stations.
  - 4. Click the **OK** button.

Take care. Any stations currently associated with this radio most move to a different radio or lose their connections.

On the **Network Setup** > **Radio** > **Configuration** screen, in the **State** column, the radio's state should change to either Normal or Detector, as you have specified. (See Figure 3-10 on page 3-26.)

#### Configuring a Radio as a Single-Channel Detector for Unapproved

**APs.** A dedicated detector radio sends probes for unapproved APs on all allowed channels in its frequency, but does not support wireless stations. To allow an RP radio to detect some APs, while still supporting stations, enable the radio to scan for rogue APs only on its own channel.

To configure a single-channel scan, complete these steps:

- 1. Select Network Setup > Radio > Configuration.
- 2. Select the radio that you want to configure and click the **Edit** button.
- 3. Check the Single-channel scan for Unapproved APs box.
- 4. Click the **OK** button.

**Base Radio MAC.** The MAC address displayed in the **Properties** section is the hardware MAC address for that radio. A dual-radio RP has two separate radio MAC addresses (as well as an Ethernet MAC address).

A BSSID, which is the MAC address that the radio uses to carry traffic for a particular WLAN (or WLANs), is generated from this base MAC address. Each RP radio includes four BSSIDs, each of which can carry traffic for four WLANs.

**Radio Type.** The **Radio Type** listed in the **Properties** section describes the 802.11 standard with which this radio complies.

The ProCurve 220 and 230 RPs each support two radios: an 802.11a and an 802.11bg radio. Make sure that you are configuring the correct radio on a dual-radio RP.

The 802.11 standard for a particular radio also determines the channel frequencies and power options available in this screen.

**Index Type.** The **Index Type** value in the **Properties** section describes whether a radio was pre-configured before the Wireless Edge Services xl Module adopted it. If a radio was adopted with the default configuration, the index type is displayed as Dynamic. If you created a configuration for the radio before allowing the module to adopt it, the index type is Static. Refer to the **Index Type** value to verify that a particular radio is using the correct configuration.

#### Configuring Radio Settings for a Particular Radio

The **Radio Settings** section on a particular radio's **Configuration** screen includes the same options as the corresponding section in a radio type's default **Configuration** screen.

However, the section also includes an **Actual** column to the right of the settings that displays the channel and power level that the radio is actually using. You can view this column to verify that the radio is using appropriate settings and to determine whether you must make any configuration changes or corrections.

The **Actual** column also helps you to monitor your wireless network. For example, even if a radio uses ACS to select its channel, you may want to know which channel the radio has selected.

| Network Setup > Radio > 0 | Configuration        |                     | x              |  |  |  |  |  |
|---------------------------|----------------------|---------------------|----------------|--|--|--|--|--|
| Configuration             |                      | Placomont           | RADIO1         |  |  |  |  |  |
| Properties                |                      | Radio Settings      | Actual Column  |  |  |  |  |  |
| Radio Descr.              | RADI01               | Placement           | Indoors Actual |  |  |  |  |  |
| 🗖 Dedicate this Radio     | ) as a Detector      | Desired Channel     | Bandom 🔽 1     |  |  |  |  |  |
| 🔽 Single-channel sca      | n for Unapproved APs |                     |                |  |  |  |  |  |
| Base Radio MAC 0          | I0-14-C2-A0-08-44    | Desired Power (dBm) | 20 20          |  |  |  |  |  |
| Radio Type 8              | 02.11bg Channel      | I Selection         | 100 mW         |  |  |  |  |  |
| Index Type S              | Static               |                     | Rate Settings  |  |  |  |  |  |
| Advanced Properties       |                      | Power Opti          | ons            |  |  |  |  |  |
| Antenna Mode              | Diversity 💌          | RTS Threshold       | 2346 bytes     |  |  |  |  |  |
| Maximum Stations          | 256                  | Beacon Interval     | 100 K-us       |  |  |  |  |  |
| Adoption Preference ID    | 0                    | Self Healing Offset | 0 dBm          |  |  |  |  |  |
| □ Short Preambles or      | nly                  |                     | DTIM Periods   |  |  |  |  |  |
|                           |                      |                     |                |  |  |  |  |  |
| Status:                   |                      |                     |                |  |  |  |  |  |
| OK Cancel Help            |                      |                     |                |  |  |  |  |  |

Figure 3-12. Radio Configuration Radio Settings

To change the radio settings, complete these steps:

- 1. Select Network Setup > Radio and click the Configuration tab.
- 2. Select the radio that you want to configure and click the **Edit** button.
- 3. In the **Placement** field, use the drop-down menu to select the placement, Indoors or Outdoors.

It is very important that the radio's placement be accurate. (See "Defining the Radio Placement" on page 3-12 for more information.)

4. In the **Actual** column (see Figure 3-12), view the channel that was selected, either randomly or using ACS, when the radio was adopted. You can now select a channel manually.

- 5. If you want, in the **Desired Channel** field, use the drop-down menu to select either:
  - Random
  - ACS
  - a specific channel number

Channel numbers will vary, depending on the type of radio (802.11a or 802.11bg) that you are configuring, the radio's country code, and the radio's placement (indoors or outdoors).

6. If you want, in the **Desired Power (dBm)** field, use the drop-down menu to select a non-default transmit power.

Depending on its channel, placement, and other factors discussed in "Setting the Desired Radio Power" on page 3-14, a particular radio might need to use a different power from that in the radio adoption default configuration. As you determine this power, be careful to comply with your country's regulations.

After you configure the radio's power level, channel, and placement, the radio's RF output is displayed in mW below the **Desired Power (dBm)** field.

7. Click the **OK** button.

**Configuring Rate Sets for a Particular Radio.** If your wireless network supports different types of stations in different areas, you might need to configure different rate settings on various radios. Complete these steps:

- 1. Select Network Setup > Radio and click the Configuration tab.
- 2. Select the radio that you want to configure and click the **Edit** button.
- 3. In the Radio Settings section, click the Rate Settings button.
- 4. On the screen that is displayed, check the boxes for the desired basic and supported rates, and then click the **OK** button. See "Configuring Rate Settings" on page 3-15 for more information.
- 5. Click the **OK** button.

#### Configuring Advanced Properties for a Particular Radio

The **Advanced Properties** section of a radio's **Configuration** screen includes, in most cases, the same settings as the corresponding section in radio types' default **Configuration** screens:

- Antenna Mode
- Maximum Stations

- Adoption Preference ID
- **Short Preambles only** (802.11 bg radios only)
- RTS Threshold
- Beacon Interval
- DTIM Period
- Self Healing Offset

See "Setting Advanced Radio Properties" on page 3-17 for more information on each setting. Setting the **DTIM Period** is slightly different for the targeted radio configuration; see "Setting DTIM Periods for a Particular Radio" on page 3-33.

You can alter any of these settings for a particular radio. On the **Network Setup** > **Radio** > **Configuration** screen, select the radio and click the **Edit** button. On the **Configuration** screen that is displayed, locate the **Advanced Properties** section.

Situations in which you might alter these settings on a radio include, but are not limited to:

- This radio uses two non-matching antennas—In the **Antenna Mode** field, use the drop-down menu to select the antenna that the radio should use.
- You want a different module to adopt this RP—Change the value in the **Adoption Preference ID** field to match the module preference ID for the module that should adopt this RP.
- The RF network supported by this radio experiences many collisions, perhaps caused by "hidden" stations—Lower the value in the **RTS Threshold** field.
- This radio supports multicast video streaming traffic and users have reported jittery video—Have the radio send DTIMs more frequently by lowering the values for the **DTIM Period**. You could also lower the value in the **Beacon Interval** field.
- This radio is configured to raise its transmit power in response to a failed neighbor—Configure the **Self Healing Offset** field so that the radio does not raise its power too high.

**Setting DTIM Periods for a Particular Radio.** For radio adoption defaults, you specify a single value for the DTIM period (the number of beacons between DTIMs). (See "Setting the DTIM Period" on page 3-23.)

However, a particular RP radio sends out beacons on each of its four BSSIDs, and the Wireless Edge Services xl Module allows you to set a different DTIM period for each BSSID. In this way, you can, for example, set a higher DTIM period on a BSSID that supports a traditional data WLAN, but a lower DTIM period on a BSSID that supports a voice WLAN.

To find the BSSID used by your WLAN (with normal configuration), see Table 3-3. Advanced mode configuration allows you to change these assignments. (See "Configuration Options: Normal Versus Advanced Mode" on page 4-4 of *Chapter 4: Wireless Local Area Networks (WLANs)*.)

| SSIDs for WLANs | BSSID |
|-----------------|-------|
| 1, 5, 9, 13     | 1     |
| 2, 6, 10, 14    | 2     |
| 3, 7, 11, 15    | 3     |
| 4, 8, 12, 16    | 4     |

#### Table 3-3. WLAN Assignment to BSSID

To configure DTIM periods for a particular radio, complete these steps:

#### 1. Select Network Setup > Radio > Configuration.

2. Select the radio that you want to configure and click the **Edit** button.

| Network Setup > Radio > Configuration |        |                                      |               | x             |
|---------------------------------------|--------|--------------------------------------|---------------|---------------|
| Configuration                         |        |                                      |               | RADIO1        |
| Properties                            |        | Radio Settings                       |               |               |
| Radio Descr. RADIO1                   |        | Placement                            | Indoors 💌     | <u>Actual</u> |
| Dedicate this Radio as a Detector     |        | Desired Channel                      | Random 🔻      | 1             |
| Single-channel scan for Unapprove     | ed APs |                                      |               |               |
| Base Radio MAC 00-14-C2-A0-08-        | -44    | Desired Power (dBm)                  | 20            | 20            |
| Radio Type 802.11bg                   |        |                                      | 100 mW        |               |
| Index Type Static                     |        |                                      | Rate Settings | 3             |
| Advanced Properties                   |        |                                      |               |               |
| Antenna Mode Diversity                | T      | RTS Threshold                        | 2346          | bytes         |
| Maximum Stations 25                   | 6      | Beacon Interval                      | 100           | K-us          |
| Adoption Preference ID                | 0      | Self Healing Offset                  | 0             | dBm           |
| Short Preambles only                  |        | different<br>M periods<br>he radio's | DTIM Periods  |               |
|                                       | tour   |                                      | Cancel        | Help          |

Figure 3-13. Radio Configuration Radio Settings

3. In the Advanced Properties section, click the DTIM Periods button. The DTIM Periods screen is displayed.

| Network Setup | > Radio 🗙    |
|---------------|--------------|
| DTIM Periods  |              |
| BSS1          | 2            |
| BSS2          | 2            |
| BSS3          | 2            |
| BSS4          | 2            |
| Status:       |              |
| OK Can        | cel 🛛 😰 Help |

Figure 3-14. DTIM Periods

- 4. In the field for each BSS, enter the number of beacons between DTIMs.
- 5. Click the **OK** button.

#### Configuring Multiple Radios at Once

To save time, you can configure settings for multiple radios at once. Hold down **<Ctrl>** as you select the radios and click the **Edit** button.

The **Configuration** screen is displayed. You can edit the configuration much as you would for a single radio. However, certain parameters are grayed out; these parameters are restricted to configuration on one radio at a time. The restricted promontories are:

- channel setting
- transmit power
- short preamble requirement

If you have choose radios of both 802.11a and 802.11bg type, the restricted parameters are:

- placement
- channel setting
- transmit power
- rate settings
- short preamble requirement

For certain parameters, you can either edit the setting for all radios or allow each radio to keep its current setting. These parameters are:

- placement (for radios of the same type)
- antenna mode

Other settings become identical for every selected radio after you click the  $\pmb{\mathsf{OK}}$  button.

#### **Running ACS**

If you have configured one or more radios to use ACS, you can have the Wireless Edge Services xl Module reinitiate the ACS process. Rerunning ACS after all RPs are adopted helps the radios to select the actual channel with the least interference.

Complete these steps:

1. Select Network Setup > Radio > Configuration.

| Network Setup > Radio |                |                |           |              |                                      |           |                                                     |                               |                         |
|-----------------------|----------------|----------------|-----------|--------------|--------------------------------------|-----------|-----------------------------------------------------|-------------------------------|-------------------------|
| Configurat            | tion Statisti  | cs WLAN A      | ssignment | WMM          |                                      |           |                                                     |                               |                         |
|                       |                |                |           |              |                                      |           | Unconfigured radios are<br>use "Global Settings" to | automaticall<br>o change this | y adopted,<br>s option. |
|                       | <u>Show Fi</u> | Itering Optior | ns 💿 Vie  | ew By Page   | e 🔿 View all                         | << <      | Page 1 of 1 Go                                      | >>>                           |                         |
| Index                 | Name           | RP Type        | Туре      | Adopted      | RP Ethernet                          | MAC       | Base Radio<br>MAC                                   | State                         | VLAN                    |
| 1                     | RADIO1         | 200-series     | 802.11bg  | ¥            | 00-14-C2-A0-2                        | B-AD      | 00-14-C2-A0-40-B4                                   | Normal                        | 2100                    |
| 2                     | RADIO2         | 200-series     | 802.11a   | ¥            | 00-14-C2-A0-2                        | B-AD      | 00-14-C2-A0-01-28                                   | Normal                        | 2100                    |
| 3                     | RADIO3         | 200-series     | 802.11bg  | ×            | 00-14-C2-A0-3                        | 3-64      | 00-14-C2-A0-08-44                                   | Normal                        | 2100                    |
| 4                     | RADIO4         | 200-series     | 802.11bg  | ×            | 00-14-C2-A0-0                        | 3-44      |                                                     |                               |                         |
| 5                     | RADIO5         | 200-series     | 802.11a   | ×            | 00-14-C2-A0-0                        | 3-44      |                                                     |                               |                         |
|                       |                |                |           |              |                                      |           |                                                     |                               |                         |
|                       |                |                | Filt      | ering is dis | abled Page 1                         | of 1 load | ded.                                                |                               |                         |
| Properti              | ies            |                |           |              |                                      |           |                                                     |                               |                         |
| Desired               | l Channel      | Random         |           | Desired I    | Power (dBm)                          | 20        | Placement                                           | Indoo                         | rs                      |
| Actual C              | hannel         | 1              |           | Ri<br>Actua  | unning ACS is<br>e of the Tools<br>J | 20        | Last Adopted                                        | 0:16:                         | 55                      |
| Edit                  | Delete         | e Add          | Too       | ls >         |                                      |           | LLDP Global Se                                      | ettings                       | 🕗 Help                  |

Figure 3-15. Running ACS on All RP Radios

- 2. Click the **Tools** button.
- 3. On the pop-up menu that is displayed, select **Run ACS Now**.

The Wireless Edge Services xl Module scans all channels and discovers which radios are adopted and using which channels. The module then analyzes the radios' channels and moves each ACS-enabled radio to the channel where it is least likely to experience interference from other radios. (See Figure 3-16.)

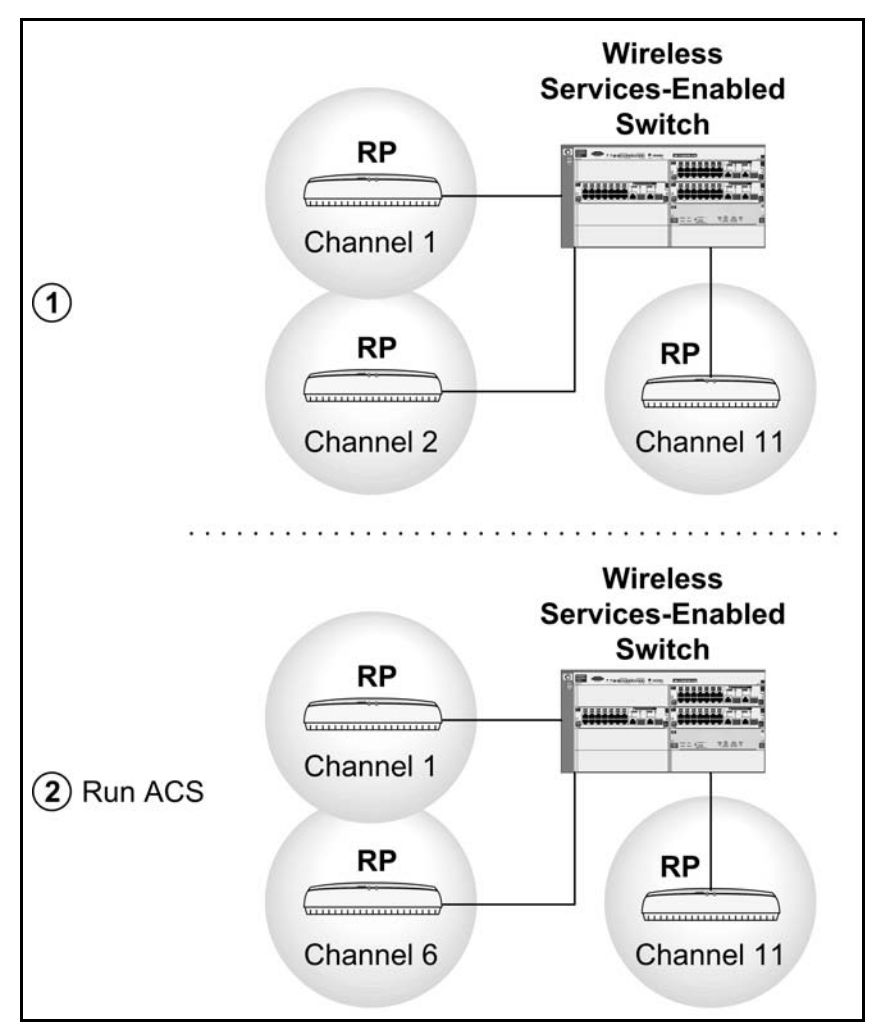

Figure 3-16. Running ACS

**Resetting a Radio** 

It may become necessary for you to reboot an RP. For a dual-radio RP (such as the RP 220 or 230), you can either reset the entire RP or only one of its radios. Complete these steps:

- 1. Select Network Setup > Radio and click the Configuration tab.
- 2. Select the radio that you want to reset and click the **Tools** button.

| Network Setup > Radio |                         |                |           |              |                |           |                                                     |                                |                         |
|-----------------------|-------------------------|----------------|-----------|--------------|----------------|-----------|-----------------------------------------------------|--------------------------------|-------------------------|
| Configurat            | tion Statisti           | CS WLAN A      | ssignment | WMM          |                |           |                                                     |                                |                         |
|                       |                         |                |           |              |                |           | Unconfigured radios are<br>use "Global Settings" to | automatically<br>o change this | / adopted,<br>; option. |
|                       | Show Fil                | Itering Optior | ns 💿 Vie  | ew By Page   | View all       | << <      | Page 1 of 1 Go                                      | ] > >>                         |                         |
| Index                 | Name                    | RP Type        | Туре      | Adopted      | RP Ethernet    | MAC       | Base Radio<br>MAC                                   | State                          | VLAN                    |
| 1                     | RADIO1                  | 200-series     | 802.11bg  | ¥            | 00-14-C2-A0-2B | -AD       | 00-14-C2-A0-40-B4                                   | Normal                         | 2100                    |
| 2                     | RADIO2                  | 200-series     | 802.11a   | ×            | 00-14-C2-A0-2B | -AD       | 00-14-C2-A0-01-28                                   | Normal                         | 2100                    |
| 3                     | RADIO3                  | 200-series     | 802.11bg  | ¥            | 00-14-C2-A0-3B | -64       | 00-14-C2-A0-08-44                                   | Normal                         | 2100                    |
| 4                     | RADIO4                  | 200-series     | 802.11bg  | ×            | 00-14-C2-A0-0B | -44       |                                                     |                                |                         |
| 5                     | RADIO5                  | 200-series     | 802.11a   | ×            | 00-14-C2-A0-0B | -44       |                                                     |                                |                         |
|                       |                         |                |           |              |                |           |                                                     |                                |                         |
|                       |                         |                | Filt      | ering is dis | abled Page 1   | of 1 load | ded.                                                |                                |                         |
| Properti              | ies                     |                |           |              |                |           |                                                     |                                |                         |
| Desired               | l Channel               | Random         |           | Desired I    | Power (dBm)    | 20        | Placement                                           | Indoo                          | rs                      |
| Actual C              | hannel                  | 1              |           | Actual I     | Reset Radio1   | 20        | Last Adopted                                        | 0:16:5                         | 55                      |
| Edit                  | Edit Delete Add Tools > |                |           |              |                |           |                                                     |                                |                         |

Figure 3-17. Resetting a Radio

3. On the pop-up menu that is displayed, select **Reset**. The **Confirm Reset** screen is displayed.

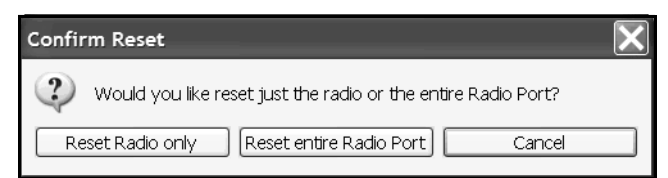

Figure 3-18. Resetting a Radio

- 4. Select a reset option:
  - If you click the **Reset Radio only** button, only the selected radio will reset.
  - If you click the **Reset entire Radio Port** button, the RP for the selected radio will reset, along with both radios on the same RP. Each radio will reset with its specific configuration (not with the radio adoption default configuration).

#### Managing RP Radios

You can perform several actions on an RP radio in the Network Setup > Radio screen. Select the radio from the list and clicking the buttons at the bottom of the screen:

- Click the **Edit** button to alter a radio's configuration. The **Configuration** screen for that radio is displayed. (See "Configuring Radio Settings for a Particular Radio" on page 3-30.)
- Click the **Delete** button to delete a radio configuration and unadopt the radio. The radio will immediately be readopted unless you have taken steps to prevent it being so (for example, clicking the **Global Settings** button and disabling manual adoption). However, the radio receives the radio adoption default configuration, which writes over any configuration previously created for it.

Clicking the **Delete** button also erases the configuration of an RP radio that was once adopted by this module, but is so no longer.

 Click the Add button to adopt a RP when automatic adoption is disabled. (See "Radio Port Adoption" on page 2-56 of *Chapter 2: Configuring the ProCurve Wireless Edge Services xl Module.*)

You also use the **Add** button to create a pre-adoption configuration targeted for a particular radio.

When you click the Add button, the Add Radio screen is displayed.

| Network Setup > Radio > Add Radio |                |                |   |  |  |  |
|-----------------------------------|----------------|----------------|---|--|--|--|
| Ado                               | d Radio        |                |   |  |  |  |
|                                   | RP MAC Address | · · · · ·      | ] |  |  |  |
|                                   | Radio Settings |                | 1 |  |  |  |
|                                   | 🗌 802.11a      | Radio Index    |   |  |  |  |
|                                   | 🗌 802.11bg     | Radio Index    |   |  |  |  |
|                                   |                |                |   |  |  |  |
| Sta                               | tus:           |                |   |  |  |  |
|                                   |                | OK Cancel Help |   |  |  |  |

Figure 3-19. Add Radio Screen

Enter the RP's *Ethernet* MAC address in the **RP MAC Address** field. Then choose the appropriate radio or radios for the RP and assign them index numbers not currently used on this Wireless Edge Services xl Module.

Click **OK**, and you can then select and edit the configuration for this RP's radios before the RP is even adopted.

- Click the **Tools** button to view a pop-up menu with the following options:
  - **Reset**—Select this option to reboot the radio. See "Resetting a Radio" on page 3-38.
  - **Run ACS Now**—Select this option to force radios that use ACS to select a new channel based on the best signal to noise ratio (SNR). See "Running ACS" on page 3-36.
  - **Export**—Select this option to save information about the radio to a comma separated file on your workstation. The file includes the information in the columns at the top of the **Network Setup** > **Radio** screen.
- Click the LLDP button to configure a Link Layer Discovery Protocol (LLDP) name for a radio.

LLDP is an IEEE 802.1ab Layer 2 protocol that allows a network device (such as a radio) to advertise its identity and capabilities to neighboring devices on the local network. These neighboring devices then store the information in standard simple network management protocol (SNMP) management information bases (MIBs).

| Networ     | Network Setup > Radio                                                                          |            |          |            |                  |      |                   |         |      |  |
|------------|------------------------------------------------------------------------------------------------|------------|----------|------------|------------------|------|-------------------|---------|------|--|
| Configurat | Configuration   Statistics   WLAN Assignment   WMM                                             |            |          |            |                  |      |                   |         |      |  |
|            | Unconfigured radios are automatically adopted,<br>use "Global Settings" to change this option. |            |          |            |                  |      |                   |         |      |  |
|            | Show Filtering Options                                                                         |            |          |            |                  |      |                   |         |      |  |
| Index      | Name                                                                                           | RP Type    | Туре     | Adopted    | RP Ethernet N    | /IAC | Base Radio<br>MAC | State   | VLAN |  |
| 1          | RADIO1                                                                                         | 200-series | 802.11a  | ×          | 00-14-C2-A0-2B-  | 09   | 00-14-C2-A1-02-38 | Normal  | 2100 |  |
| 2          | RADIO2                                                                                         | 200-series | 802.11bg | ×          | 00-14-C2-A0-0B-  | 44   | 00-14-C2-A0-1E-F0 | Normal  | 2100 |  |
| 3          | RADIO3                                                                                         | 200-series | 802.11bg | ×          | 00-14-C2-A0-3B-  | 64   | 00-14-C2-A0-08-44 | Normal  | 2100 |  |
| 4          | RADIO4                                                                                         | 200-series | 802.11a  | ×          | 00-14-C2-A0-0B-  | 44   | 00-14-C2-A0-0E-B0 | Normal  | 2100 |  |
| 5          | RADIO5                                                                                         | 200-series | 802.11bg | ×          | 00-14-C2-A0-1B-  | E2   | 00-14-C2-A0-8E-44 | Normal  | 8961 |  |
| 6          | RADIO6                                                                                         | 200-series | 802.11bg | ×          | 00-14-C2-A0-2B-  | 09   | 00-14-C2-A0-CE-10 | Normal  | 2100 |  |
| 7          | RADIO7                                                                                         | 200-series | 802.11a  | ×          | 00-14-C2-A0-1B-  | E2   | 00-14-C2-A1-00-B4 | Normal  | 8961 |  |
|            |                                                                                                |            |          |            |                  |      |                   |         |      |  |
|            |                                                                                                |            |          | Filte      | ring is disabled |      |                   |         |      |  |
| ⊢Properti  | es                                                                                             |            |          |            |                  |      |                   |         |      |  |
| Desired    | d Channel                                                                                      | Random     |          | Desired F  | ower (dBm)       | 20   | Placement         | Indoo   | rs   |  |
| Actual C   | Channel                                                                                        | 48         |          | Actual Por | LLDP Button      |      | Last Adopted      | 2:19:5  | 53   |  |
| Edit       | Delete                                                                                         | Add        | Tools    | ; >        |                  | -    | LLDP Global S     | ettings | Help |  |

Figure 3-20. LLDP Button

The **LLDP** screen is displayed.

If you select a radio before clicking the LDAP button, the **MAC Address** field is automatically filled with the RP's Ethernet MAC address. See Figure 3-21.

| Network Setup > Radio > LLDP                               | < |
|------------------------------------------------------------|---|
| LLDP                                                       |   |
|                                                            |   |
| LLDP Name                                                  |   |
| C Set Radio Name as LLDP Name                              |   |
| © LLDP Name                                                |   |
| MAC Address 00 - 14 - C2 - A0 - 28 - 09                    |   |
| To update all radios, enter<br>all 0's for the MAC address |   |
| Status:                                                    | _ |
| OK Cancel Help                                             |   |

Figure 3-21. LLDP Screen

You might have already customized the radio's name. Select **Set Radio Name as LLDP Name** to use this name for the LLDP name as well.

Alternatively, manually enter a name in the **LLDP Name** field. (The name can include alphanumeric and special characters, as well as spaces.)

In the **MAC Address** field, enter the Ethernet MAC address of the RP. Or enter 00-00-00-00-00 to apply the LLDP name to all radios.

Then click the  $\boldsymbol{\mathsf{OK}}$  button.

Note that the LLDP name applies to the RP as a whole. If the RP has another radio, that radio's LLDP name is automatically changed when you click the  ${\sf OK}$  button.

# Considerations for Enabling Client Roaming

A mobile station may roam back and forth between several RPs. Ideally, such roaming is hidden from wireless users, who do not need to know when they connect to a new RP. They simply want their applications to continue functioning smoothly.

A station itself determines when it needs to roam (typically, in order to associate to a radio with a better signal). However, your wireless network infrastructure should support roaming. When planning roaming, you must consider the Physical Layer, Data Link Layer (Layer 2), and Network Layer (Layer 3) of the Open Systems Interconnection (OSI) model.

At the Physical Layer, most wireless stations roam seamlessly as long as your RP radios provide seamless coverage. Generally, you should deploy RPs so that their coverage areas overlap: stations should be able to roam between RPs without losing the signal.

# When the coverage areas of 802.11b/g radios overlap significantly, remember to set the channels to non-interfering channels:

- 1, 6, and 11
- 1, 7, and 13

See "Configuring Radio Settings for a Particular Radio" on page 3-30 for more instructions on setting a radio's channel.

While a detailed discussion of wireless network design is beyond the scope of this management and configuration guide, you should understand that the size and pattern of an RP radio's coverage depends on several factors, including:

■ the radio's power level

The higher the power level, the larger the coverage area. An external antenna raises the power level (to the degree that you may need to manually lower the radio's power in order to comply with your country's regulations). See "Setting the Desired Radio Power" on page 3-14 for more information on configuring this setting.

Note

Setting the power level lower than the maximum can help you provide seamless coverage. Place RPs more closely together and configure self healing, as described in "Network Self Healing" on page 13-88 of *Chapter 13: Wireless Network Management.* 

the antenna type

The RP 210's and RP 230's internal radios use omnidirectional diversity antennas, which send out the signal in all directions equally. The two antennas of the diversity antenna ensure even coverage over the area.

You can install a variety of external antennas on the RP 220. These antennas can be diversity or non-diversity. They can be omnidirectional, providing a sphere of coverage like that of the RP 210 and 220 antennas, or directional, providing a cone of coverage directed toward a specific area.

See "Setting the Antenna Mode" on page 3-18 for more information on this setting.

the supported data rates

An RP radio supports the highest data rates only at close proximity. If you want your wireless network to provide faster connections, then you must lower RP radios' power levels and space the RPs more closely together.

For more information on configuring data rate settings and power levels, see "Configuring Rate Settings" on page 3-15 and "Setting the Desired Radio Power" on page 3-14.

At the Data Link Layer, roaming can be slowed when the station must authenticate to the network. Roaming to an RP supported by a different Wireless Edge Services xl Module introduces the Network Layer: if the second module does not place the station's traffic on the same subnetwork that the first module did, the station's IP address is no longer valid. A Layer 3 roaming solution is necessary to solve this problem. See *Chapter 9: Fast Layer 2 Roaming and Layer 3 Mobility* for more information on enabling fast and seamless roaming throughout your wireless network.

# Quality of Service (QoS) on RP Radios

All traffic on a radio shares the same medium. So an RP radio may queue traffic for multiple WLANs together. By default, RPs queue traffic according to the classification of the WLAN to which it belongs. Because, by default, this classification is normal for all WLANs, all traffic receives the same handling. That is, each frame must contend for the medium on equal footing.

One way to configure RPs to prioritize transmitted traffic is to assign different classifications to traffic in different WLANs. See "Manually Classifying a WLAN's Traffic" on page 4-109 of *Chapter 4: Wireless Local Area Networks (WLANs)*.

For more precise prioritization, you can enable Wi-Fi Multimedia (WMM) on a WLAN.

#### WMM

WMM, which is Wi-Fi's implementation of a portion of the IEEE 802.11e-2005 ratified specification for wireless QoS enhancements, includes packet prioritization, scheduled access, and call admission control. WMM divides traffic into four access categories (ACs): voice, video, best effort, and background and allows RPs to queue outbound wireless traffic according to each AC.

The RP creates one queue for each AC on each of its radios, using an 802.1p value (by default) or Differentiated Service Code Point (DSCP) to assign a particular frame to a queue. The RP radio then transmits traffic in the queue according to the RP WMM parameters for that AC.

Table 3-4 shows the WMM queues on the ProCurve RPs 210, 220, and 230. Each radio on an RP has four queues for outbound wireless traffic. These queues and all radio WMM settings apply to traffic from the RP to wireless stations.

#### Table 3-4. WMM Priority Queues

| Queue Number | AC          |
|--------------|-------------|
| 1            | Background  |
| 2            | Best effort |
| 3            | Video       |
| 4            | Voice       |

Each outbound radio queue is defined by different WMM parameters, which determine how the RP contends for the medium in order to transmit frames in that queue. These parameters include:

- the arbitration IFS number (AIFSN)—the time that the medium must be contention free before the RP can attempt to transmit a frame (first decrementing a random backoff time)
- the minimum contention window (CW Min)—the maximum value for the initial random backoff time
- the maximum contention window (CW Max)—the maximum value for the random backoff time for a frame that has collided
- the transmit opportunity (Transmit Ops)—the continuous time during which a device that has won control of the radio can retain control

You can view the parameters that RP radios apply to each queue by selecting Network Setup > Radio and clicking the WMM tab.

| Network S    | Setun > Radio          |                 |                 |                 |        |        |  |  |  |  |  |  |  |
|--------------|------------------------|-----------------|-----------------|-----------------|--------|--------|--|--|--|--|--|--|--|
| Configuratio |                        | imment WMM      |                 |                 |        |        |  |  |  |  |  |  |  |
| Connguratio  |                        |                 |                 |                 |        |        |  |  |  |  |  |  |  |
|              | Chau Eillering Options |                 |                 |                 |        |        |  |  |  |  |  |  |  |
|              | Show Filtering Options |                 |                 |                 |        |        |  |  |  |  |  |  |  |
| Index        | Radio Port             | Access Category | AIFSN           | Transmit<br>Ops | CW Min | CW Max |  |  |  |  |  |  |  |
| 1/1          | RADIO1                 | Best Effort     | 3               | 0               | 4      | 6      |  |  |  |  |  |  |  |
| 1/2          | RADIO1                 | Background      | 7               | 0               | 4      | 10     |  |  |  |  |  |  |  |
| 1/3          | RADIO1                 | Video           | 1               | 94              | 3      | 4      |  |  |  |  |  |  |  |
| 1/4          | RADIO1                 | Voice           | 1               | 47              | 2      | 3      |  |  |  |  |  |  |  |
|              |                        |                 |                 |                 |        |        |  |  |  |  |  |  |  |
|              |                        |                 |                 |                 |        |        |  |  |  |  |  |  |  |
|              |                        |                 |                 |                 |        |        |  |  |  |  |  |  |  |
|              |                        |                 |                 |                 |        |        |  |  |  |  |  |  |  |
|              |                        |                 |                 |                 |        |        |  |  |  |  |  |  |  |
|              |                        |                 |                 |                 |        |        |  |  |  |  |  |  |  |
|              |                        |                 |                 |                 |        |        |  |  |  |  |  |  |  |
|              |                        |                 |                 |                 |        |        |  |  |  |  |  |  |  |
|              |                        |                 |                 |                 |        |        |  |  |  |  |  |  |  |
|              |                        |                 |                 |                 |        |        |  |  |  |  |  |  |  |
|              |                        |                 |                 |                 |        |        |  |  |  |  |  |  |  |
|              |                        | Filter          | ing is disabled |                 |        |        |  |  |  |  |  |  |  |
| Edit         |                        |                 |                 |                 |        |        |  |  |  |  |  |  |  |
| Euit         |                        |                 |                 |                 |        | - Help |  |  |  |  |  |  |  |

Figure 3-22. Network Setup > Radio > WMM Screen

For more information about WMM and other QoS mechanisms, see "Traffic Management (QoS)" on page 4-90 of *Chapter 4: Wireless Local Area Networks (WLANs)*. To learn how to customize RP WMM parameters, see "Viewing and Customizing RP WMM Parameters" on page 4-104 on *Chapter 4: Wireless Local Area Networks (WLANs)*.

## SpectraLink Voice Priority (SVP)

To raise voice quality over a wireless network, SpectraLink Corporation has developed a de facto industry QoS mechanism called SpectraLink Voice Priority (SVP). SVP is implemented in wireless phone handsets, wireless APs or RPs, and SpectraLink servers. This IEEE 802.11-compliant mechanism minimizes latency for voice traffic by establishing priority queues for voice packets and by increasing the probability that all voice packets are transmitted in a predictable and timely manner.

Any transmission delays can have an adverse effect on voice traffic. In addition to priority queuing, SVP-enabled RPs and phone handsets transmit voice packets in a coordinated fashion, using a zero backoff interval and thereby eliminating delays introduced by random backoff intervals.

The RPs 210, 220, and 230 are all SVP compliant. You enable this feature in the WLAN configuration. See *Chapter 4: Wireless Local Area Networks (WLANs)*